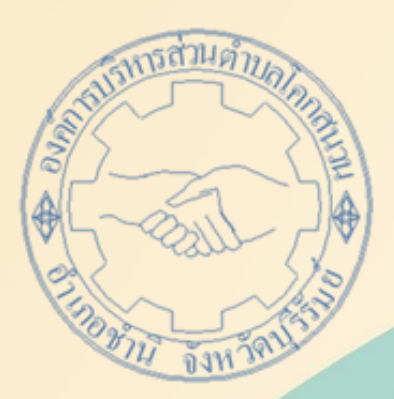

# คู่มือการใช้งาน E - service สำหรับประชาชน (E - service User Manual)

องค์การบริหารส่วนตำบลโคกสนวน อำเภอชำนิ จังหวัดบุรีรัมย์

#### คู่มือการใช้งาน E – service สำหรับประชาชน

- ๑. เปิดโปรแกรม Browser
- ๒. เข้า URL อบต.โคกสวน หรือกดลิงค์ www.koksanuan.go.th
- m. ระบบจะแสดงให้กดเข้าสู้เว็บไซต์ คลิกที่ "เข้าสู่หน้าหลัก" ที่อยู่ด้านล่าง

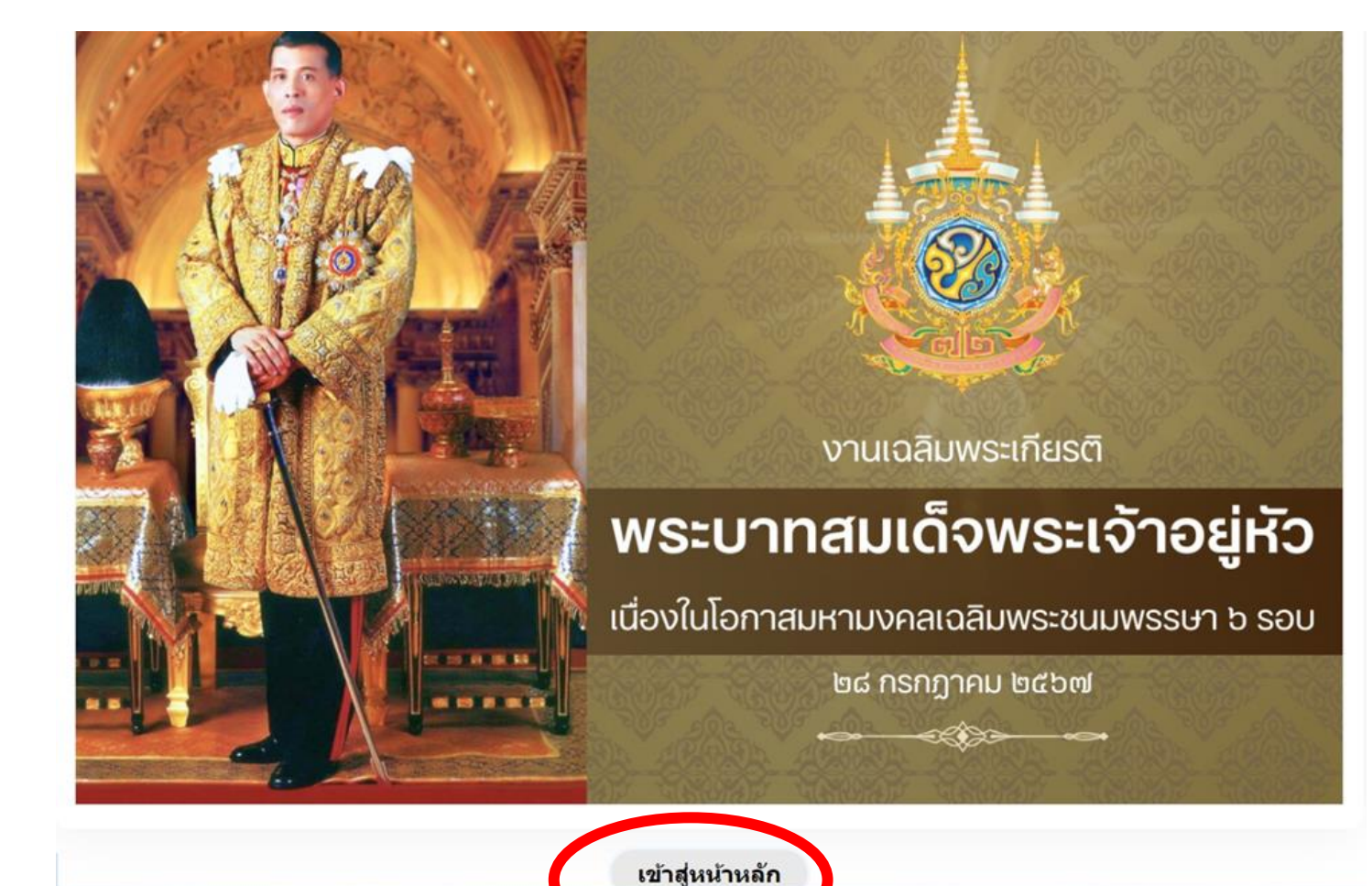

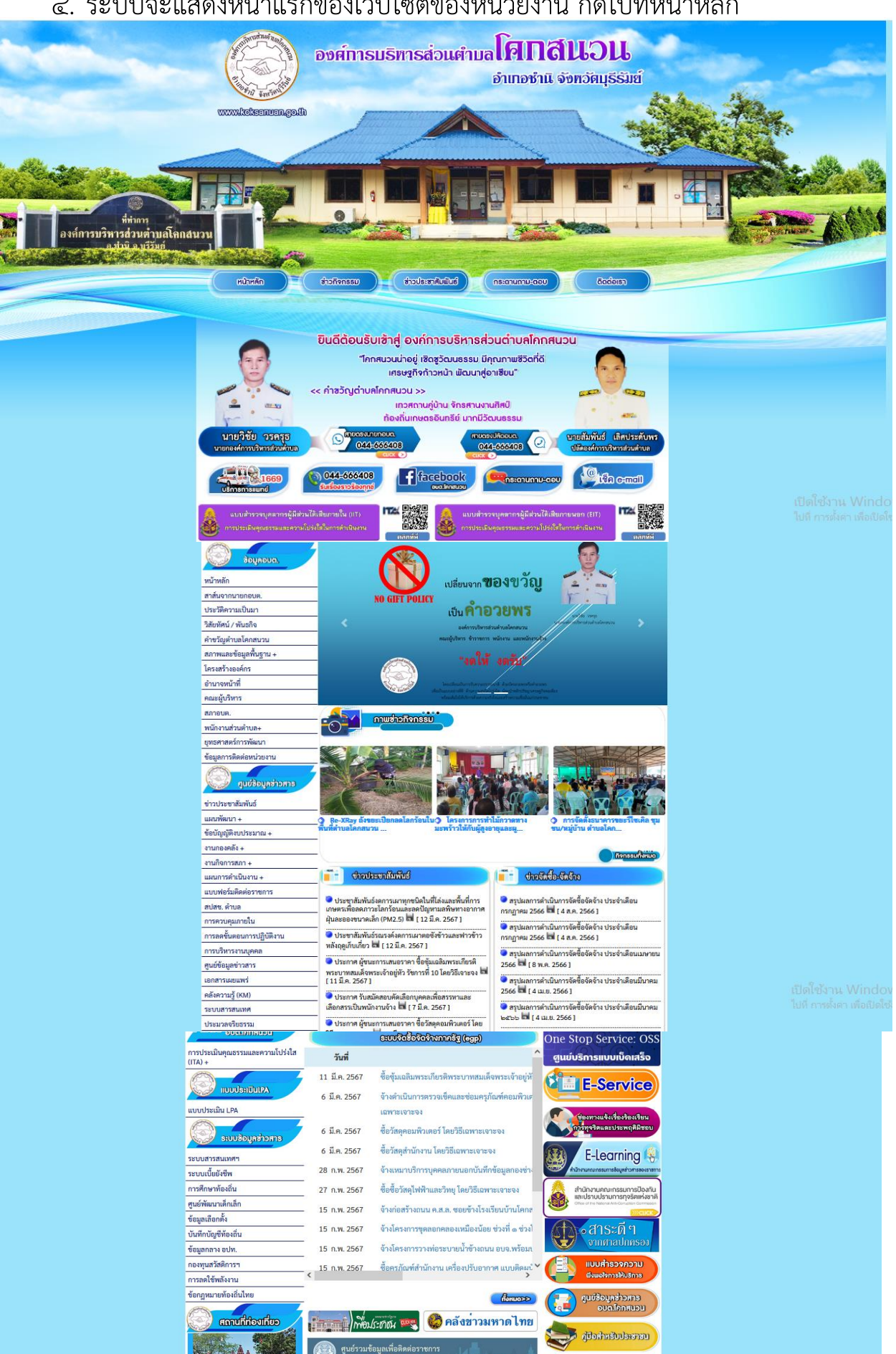

ศูนย์รวมข้อมูล

#### ๔. ระบบจะแสดงหน้าแรกของเว็บไซต์ของหน่วยงาน กดไปที่หน้าหลัก

### ๕. ไปที่หัวข้อ E – service ที่อยู่หน้าแรกของหน่วยงาน

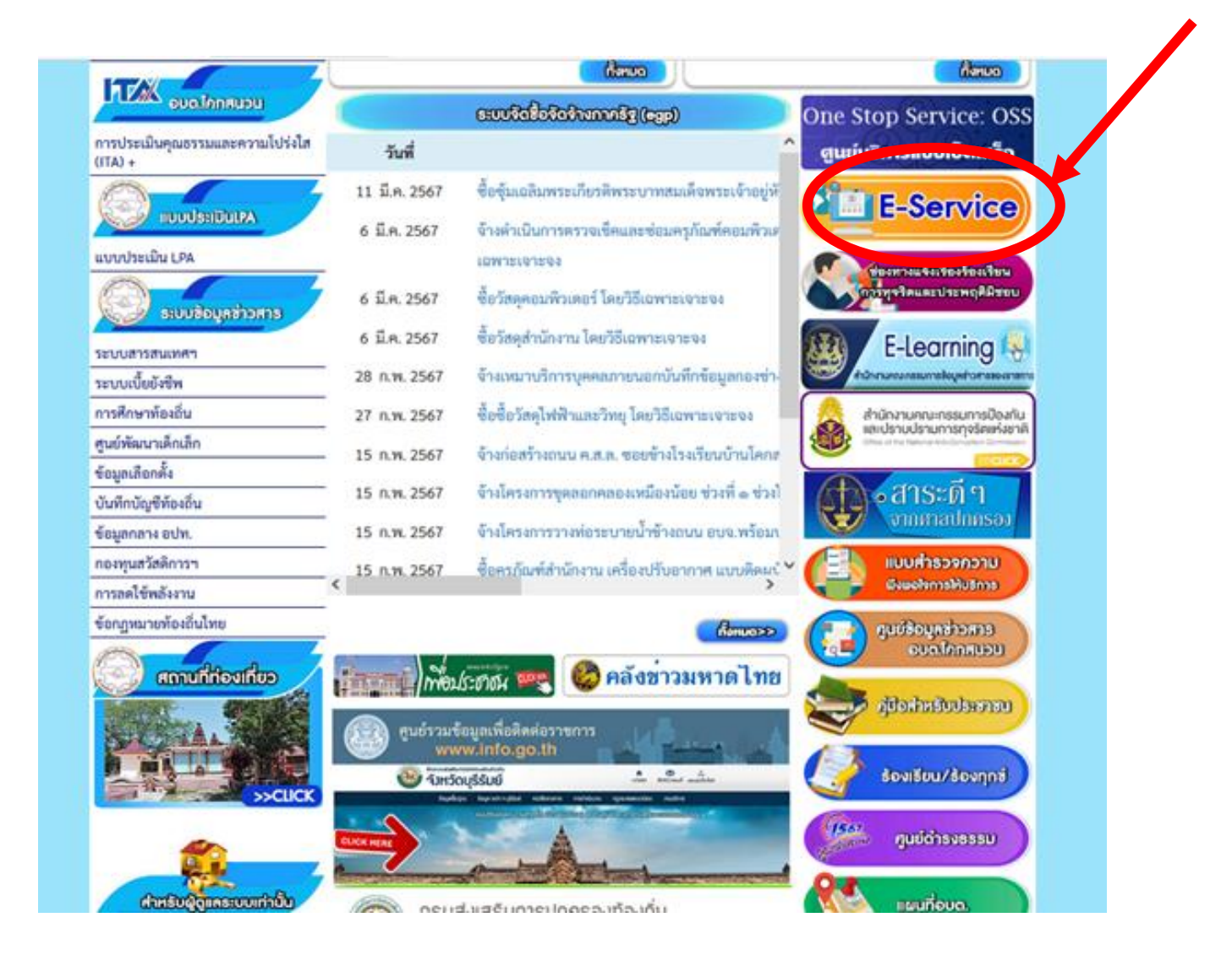

## ๖. กดเข้าที่ E - service โดยระบุเรื่องที่ขอรับบริการ

| 🛞 ชอมูลอบต.          | บริการออนไลน์ (E-Service)                                                      |
|----------------------|--------------------------------------------------------------------------------|
| น้าหลัก              |                                                                                |
| ขึ้นจากนายกอบต.      | การให้บริการประชาชาชบด้านต่าง ๆ                                                |
| เดิดวามเป็นมา        |                                                                                |
| ทัศน์ / พันธกิจ      | ขององคการบรหารสวนตาบล เคกลนวน                                                  |
| บูตำบลโคกสนวน        | อำเภอช้านิ จังหวัดบุรีรัมย์                                                    |
| และข้อมูลพื้นฐาน +   |                                                                                |
| ร้างองค์กร           | ลงชื่อเข่าใช้ Googleเพื่อบันทึกการแก้ไขดูข่อมูลเพิ่มเติม                       |
| หน้าที่              | * ระบุว่าเป็นคำตามที่จำเป็น                                                    |
| มริหาร               |                                                                                |
| n.                   | เรื่องที่ขอรับบริการ *                                                         |
| แส่วนตำบล+           |                                                                                |
| สตร์การพัฒนา         | 🔲 ขอใช้บริการรถพยาบาลลุกเฉิน                                                   |
| ารติดต่อหน่วยงาน     | 🔲 ขอใช้บริการรถดับเพลิง                                                        |
| 💭 ศุนช์ช้อมูลอ่าวศาธ | 🔲 ขอน้ำอุปโภคบริโภค                                                            |
|                      | 🗌 ขอกำลังอาสาสมัครป้องกันภัยฝ่ายพลเรือน                                        |
| เซาสัมพันธ์          | 🗌 ขอรับความช่วยเหลือด้านสาธารณภัย                                              |
| มนา +                | 🗌 ขออนุญาตประกอบกิจการที่เป็นอันตรายต่อสุขภาพ                                  |
| บู้ดิงบประมาณ +      | 📃 ขออนุญาตเปลี่ยนแปลง ยกเลิก ประกอบกิจการที่เป็นอันตรายต่อสุขภาพ               |
| งคลัง +              | 🗌 ขอหนังสือรับรอง                                                              |
| เการสภา +            |                                                                                |
| เรดำเนินงาน +        |                                                                                |
| อร์มติดต่อราชการ     | 📋 บาระภาษทดนและสงบลูกสราง                                                      |
| ดำบล                 | ขออนุญาตก่อสร้าง / ตัดแปลง / ต่อเติม/รอถอนอาคาร                                |
| เคุมภายใน            | 📃 ขอหนังสือรับรองสิ่งปลูกสร้าง                                                 |
| ั้นตอนการปฏิบัติงาน  | 🔲 แจ้งข่อมแขมไฟฟ้าสาธารณะ                                                      |
| ารงานบุคคล           | 🔲 ขอใบ้ไฟฟ้าเพื่อการเกษตร / เพื่อที่อยู่อาศัย                                  |
| มูลข่าวสาร           | 🗌 ขออนุญาตถมติน / ขุดติน                                                       |
| เผยแพร่              | 🔲 ขอขึ้นทะเบียนขอรับเงินเบี้ยยังชีพผู้พิการ                                    |
| ามรู้ (KM)           | 🔲 ขอหนังสือรับรองการเปิดบัญขีผู้สูงอายุ / ผ้พิการ                              |
| สารสนเทศ             |                                                                                |
| ลจริยธรรม            | 🗌 ถ้ามากันเว็บ (การจุบัน) การกับการกับการการการการการการการการการการการการการก |
| มายท้องถิ่น +        | เขารวมเงหลงเหราะทางหมางหมายุสุดังยายุสามบรรเพณ<br>                             |

| V                    |  |  |  |
|----------------------|--|--|--|
| ศาน้าหน้า *          |  |  |  |
| 🗌 นาย                |  |  |  |
| 🔲 นาง                |  |  |  |
| 🗌 นางสาว             |  |  |  |
|                      |  |  |  |
|                      |  |  |  |
| ชื่อ - นามสกุล *     |  |  |  |
|                      |  |  |  |
| คาตอบของคุณ          |  |  |  |
|                      |  |  |  |
|                      |  |  |  |
| อายุ *               |  |  |  |
| คำตอบของคณ           |  |  |  |
|                      |  |  |  |
|                      |  |  |  |
| เลขประจำตัวประชาชน * |  |  |  |
|                      |  |  |  |
| คำตอบของคุณ          |  |  |  |
|                      |  |  |  |

## ๗. เมื่อกรอกข้อมูลเสร็จให้กดคำว่า ส่ง

| สปสช. ตำบล                | Ť w Ťo                            |
|---------------------------|-----------------------------------|
| การควบคุมภายใน            | 4 N 1 N                           |
| การลดขั้นตอนการปฏิบัติงาน | คำตอบของคณ                        |
| การบริหารงานบุคคล         |                                   |
| ศูนย์ข้อมูลข่าวสาร        |                                   |
| เอกสารเผยแพร่             | รหัสไปรษณีย์ *                    |
| คลังความรู้ (KM)          |                                   |
| ระบบสารสนเทศ              | คำตอบของคุณ                       |
| ประมวลจริยธรรม            |                                   |
| รวมกฎหมายท้องถิ่น +       |                                   |
| มาตรฐานกำหนดตำแหน่ง       | เหตุผลในการเข้ารับบริการเนื่องจาก |
| 🚫 สกิติผู้เข้าชม          | ส่ง ล้างแบบฟอร์ม                  |
| จำนวนผู้เข้าชม            | น้อมสี่งระมังหน่วยใน Gottan ฟอร์น |
|                           |                                   |